### Darījumi ar karti

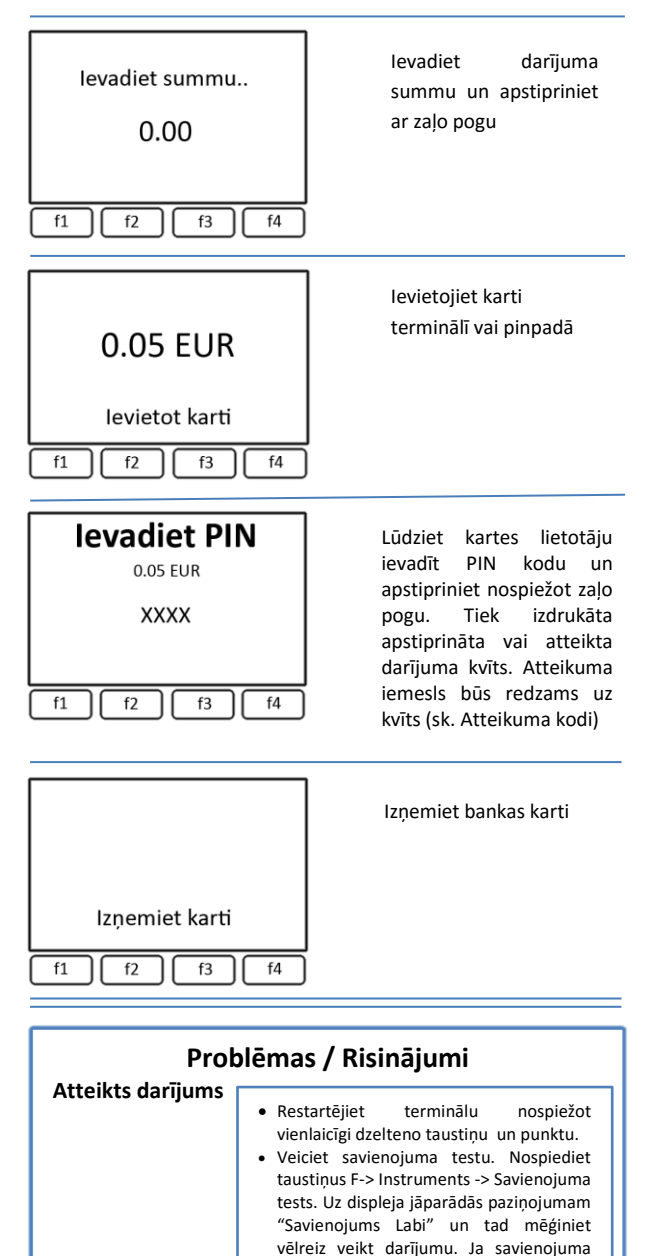

tests ir nesekmīgs, tad sazinieties ar SIA

Hansab palīdzības dienestu.

#### Atteikuma kodi

209 – Zagta karte

210 – Viltota karte

klūda.

#### Kvīts kopijas izdrukāšana

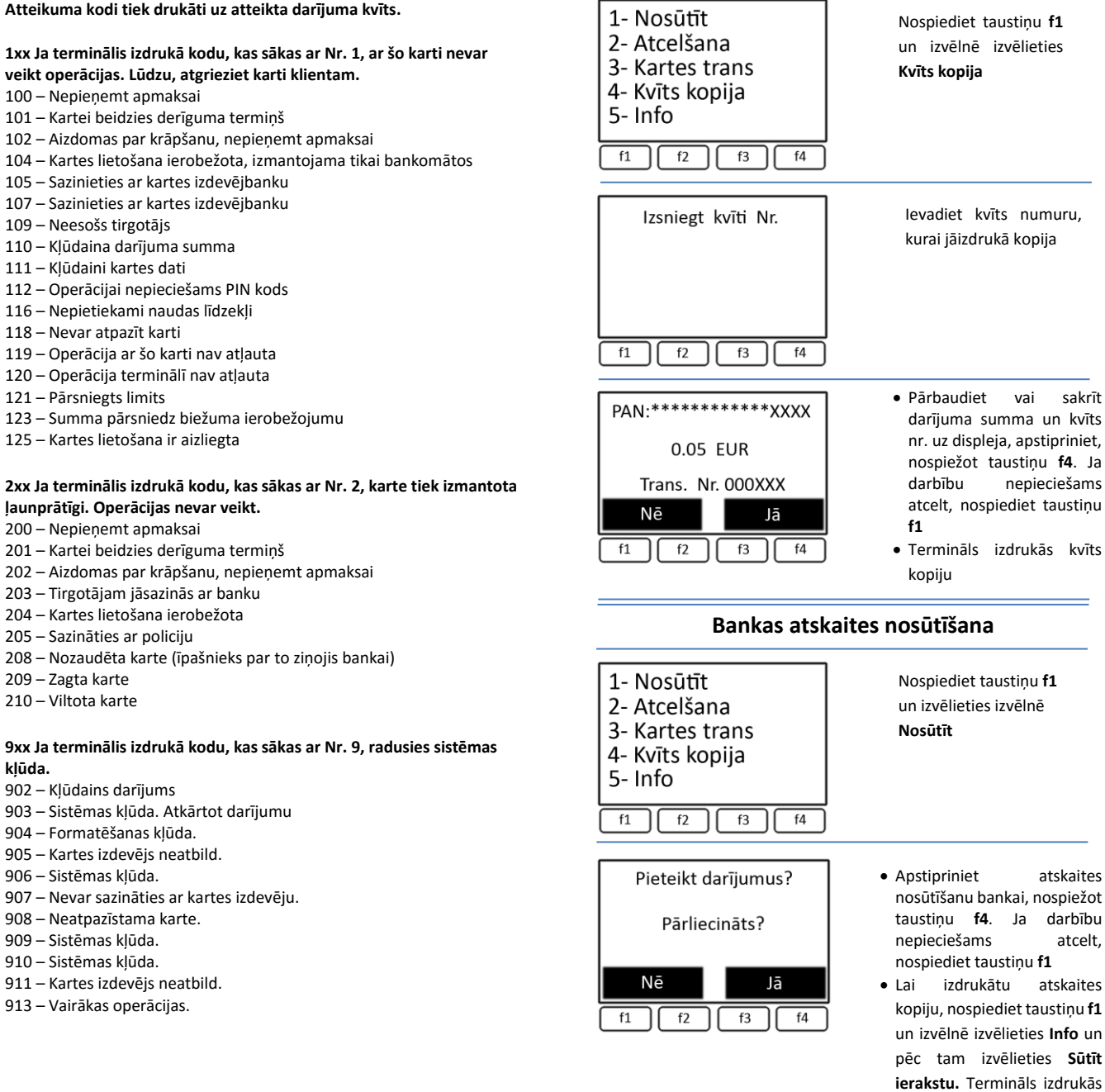

taustinu f4. Ja darbību nepieciešams atcelt, nospiediet taustiņu f1 Lai izdrukātu atskaites kopiju, nospiediet taustiņu f1 un izvēlnē izvēlieties Info un

atskaites kopiju

atskaites

nepieciešams

### Darījuma atcelšana

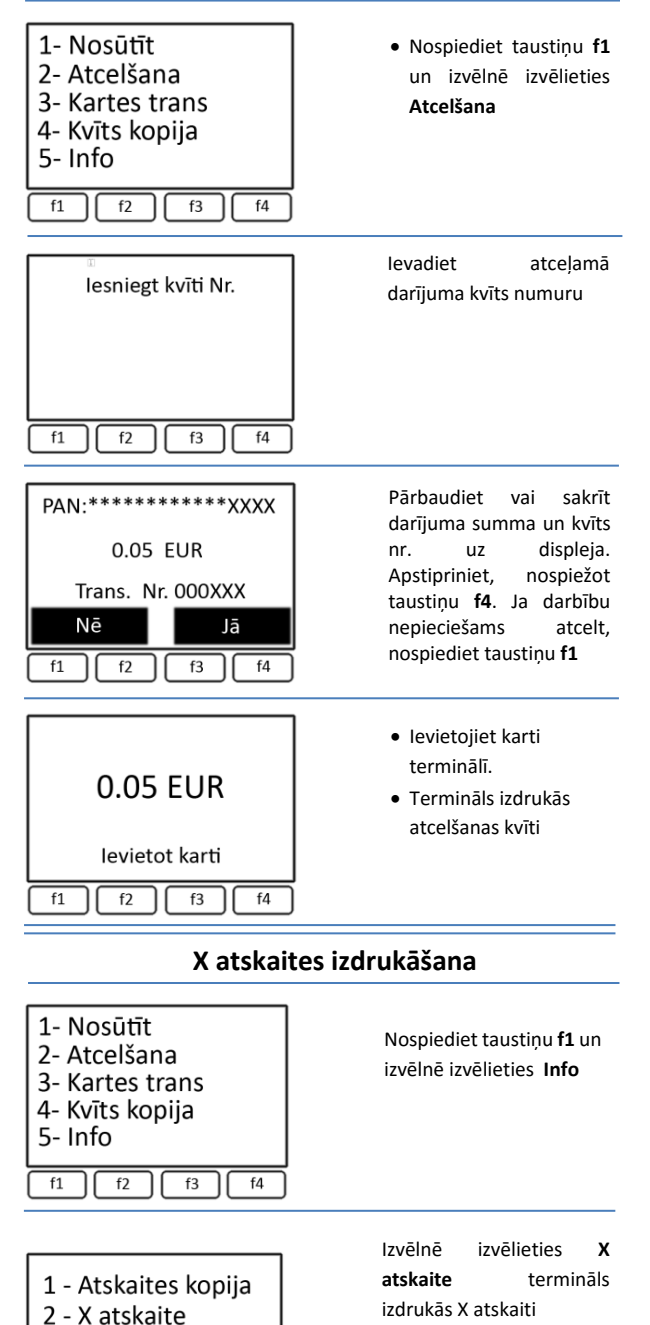

3 - Skatīt transak

f1 f2 f3 f4

# Printera papīra maiņa

Terminālī tiek izmantots termo papīrs, kuru iespējams pasūtīt interneta veikalā veikals.hansab.lv.

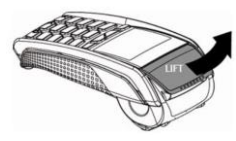

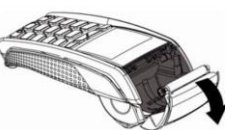

Atveriet printera vāciņu

Izņemiet izlietoto rullīti

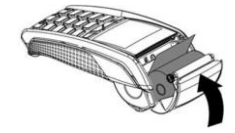

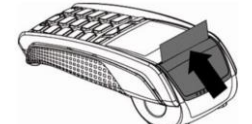

levietojiet jaunu rullīti

Aizveriet printera vāciņu

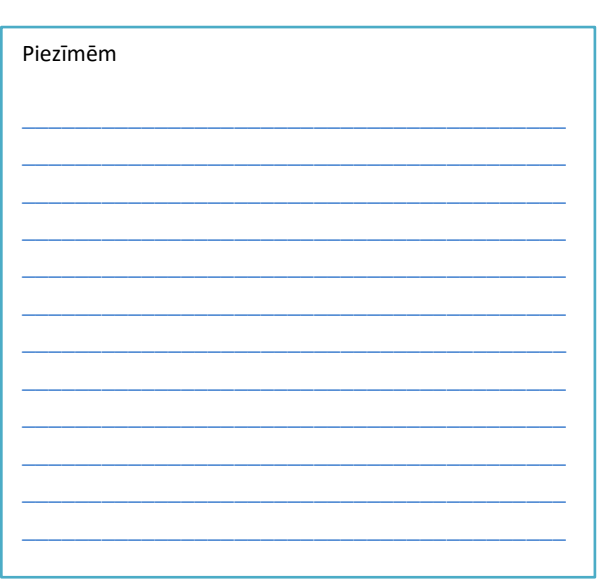

Neskaidrību gadījumā zvaniet vai rakstiet SIA Hansab palīdzības dienestam

> Dabra dienās 8:00 - 20:00 Brīvdienās 10:00 - 17:00 +37167652268

Ārpus darba laika lūdzam zvanīt uz +37167652267

Epats: pos lv@estcard.ee

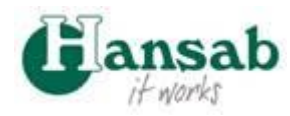

## Termināls Ingenico IWL220, ICT220 un pinpads IPP320

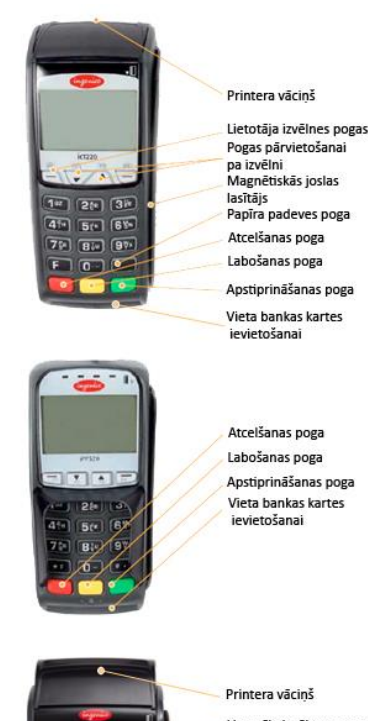

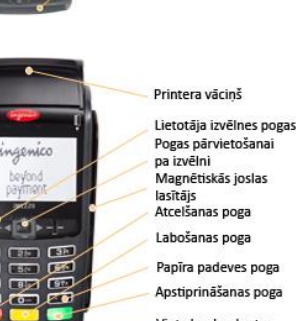

Papīra padeves poga Apstiprināšanas poga Vieta bankas kartes ievietošanai

HANSAB SIA Piedrujas 7, Rīga, LV-1073, Latvija VRN: 40003146649, PVN reg.Nr.: LV40003146649 Tālr. +371 67325550, Fax. +371 67326462 El. pasts: hansab@hansab.lv, mājas lapa: www.hansab.lv

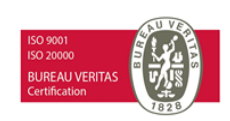